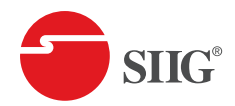

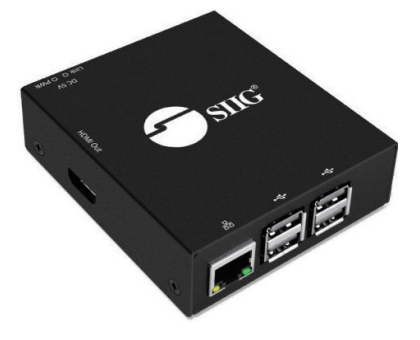

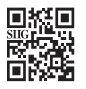

Manual

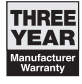

04-1215D

# CE-H25411-S2

HDMI Video Wall Over IP Multicast System - Controller

User Manual

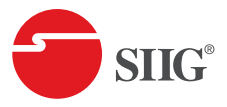

Thank you for choosing **SIIG** for your connectivity needs in IT and AV products. Our products are engineered for optimal performance and reliability. To ensure the best experience and safety, please read the instructions thoroughly and keep this user guide for future reference. For more details about our product range, visit **www.siig.com** 

If you require technical support, email us at *support@siig.com* For drivers or manuals, please visit *www.siig.com/download* 

### **Important Safety Guidelines**

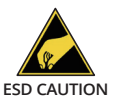

This device has been rigorously tested and certified to meet international safety standards. However, as with all electronic equipment, it should be handled with care. To ensure your safety and to minimize the risk of damage, please follow these safety guidelines:

- · Follow all instructions and warnings marked on this unit
- Do not attempt to service this unit yourself, except where explained in this manual
- Provide proper ventilation and air circulation and do not use near water
- Keep objects that might damage the device and assure that the placement of this unit is on a stable surface
- Use only the power adapter and power cords and connection cables designed for this unit
- Do not use liquid or aerosol cleaners to clean this unit
- · Always unplug the power to the device before cleaning

### Introduction

Smart controller and central management system allows real time monitoring over IP for CE-H28A11-S1 Matrix Kit, CE-H27F11-S1 Encoder (TX) and CE-H27G11-S1 Decoder (RX)

### **Key Features**

- · Monitors all devices in one central system
- · Cost effective solution for IoT
- · Intuitive and powerful user interface
- · Includes Web interface and mobile support
- Easy installation with auto-detection of transmitter and receiver units in the network.
- · Drag-and-drop easy matrix switching
- · Easy to create multiple video walls
- Schedule time for audio/video mapping, cycle-play and mute/resume
- Allows to create custom OSD
- Watch-dog with self-recovery
- Assigns the video sources for each display with account/ password submit Supports video wall function

## **Package Contents**

- HDMI Video Wall Over IP Multicast System Controller
- Power adapter DC 5V / 0.85A
- Rack-mounting ear set
- User Manual

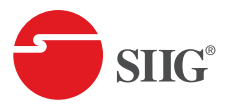

### Layout

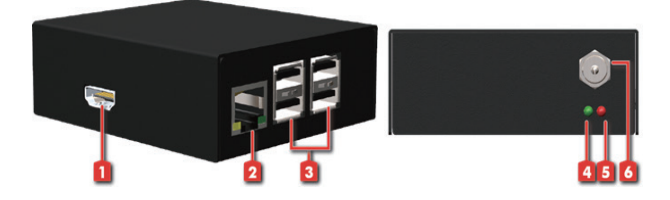

| No. | Connections               | Descriptions                                                |
|-----|---------------------------|-------------------------------------------------------------|
| 1   | Output                    | HDMI output, it displays the informa-<br>tion of controller |
| 2   | RJ-45                     | Ethernet control port                                       |
| 3   | USB                       | Reserved                                                    |
| 4   | Activity LED<br>Indicator | When the storage device is being used, the light will blank |
| 5   | Power LED                 | When unit connect a power supply unit, the light will shine |
| 6   | Power Jack                | Connect to DC 5V/0.85A power<br>adapter                     |

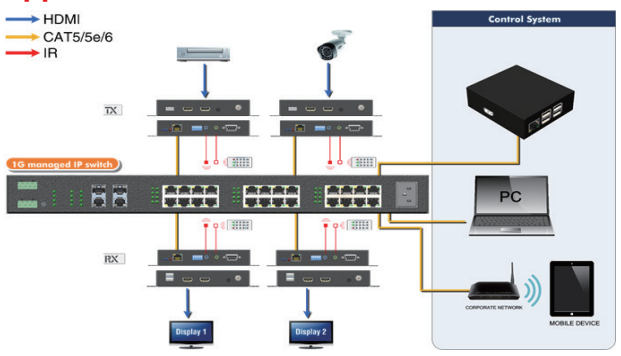

### Application

### **OPERATION**

#### **Installation Setup**

- 1. Connect the PC and controller into the Gigabit IP Switch/ Router
- 2. Connect controller HDMI output to display. The display will show information, as below image. (Default DHCP Enable)
- 3. Open browser and type in one of the following options to access the Web Control Page. If you can't get one option to work, try the next one.
  - Conttroller's IP
  - Http://astpi3.

(\*Default Account/Password are admin/admin)

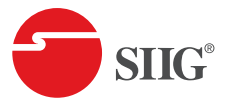

Device Name Firmware System Time Link Status DHCP IP Address Netmask Gateway DNS MAC Address URL

#### HDMI over IP - Control Box scaV1.00.01 2024-11-12:00:31:00 Up, 100M Full Enabled

192.168.100.132 255.255.255.0 192.168.100.1 8.8.8.8 B8:27:EB:B1:22:A8 http://192.168.100.132

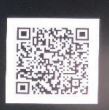

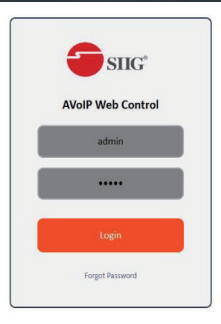

## Mapping

On this page, you can see runtime status of all TX/RX device in controller. The way to do input/output mapping is to drag TX icon to RX icon. It also provides 10 profile spaces to save the frequently used scenarios into the device.

| 1 odmin | Mapping     | ALL               | Presets    | Save as + Recall + C II |
|---------|-------------|-------------------|------------|-------------------------|
|         | TRANSMITTER | THE 1 ALLOCATES - | Q RECEIVER | 756 <b>7.1</b>          |
|         |             |                   | No Signal  |                         |

| Туре              | Button        | Function                                                                                                    |
|-------------------|---------------|----------------------------------------------------------------------------------------------------|
|                   | 1             | Edit device name                                                                                                    |
|                   | P             | Click the button to search for corre-<br>sponding TX/RX device, and the device<br>LED light will blank for 5-10seconds. |
|                   | (# 0000 )     | Channel                                                                                                    |
| RX/TX<br>Settings | 169.254.8.229 | IP address                                                                                                    |
|                   | ON            | Turn on the video                                                                                                    |
|                   | OFF           | Turn off the video                                                                                                    |
|                   | <b>1</b>      | Number of RX subscribed to this TX                                                                                      |

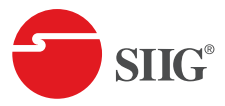

| Туре     | Button                 | Function                                               |  |  |  |  |  |
|----------|------------------------|--------------------------------------------------------|--|--|--|--|--|
|          | ALL                    | Drag the TX icon to the ALL button on to switch all RX |  |  |  |  |  |
|          | Presets Manage presets |                                                        |  |  |  |  |  |
| Mapping  | Save as +              | Provide 8 preset spaces for user to save               |  |  |  |  |  |
| Settings | Recall -               | Select which preset to recall                          |  |  |  |  |  |
|          | C                      | Refresh the page                                       |  |  |  |  |  |
|          | -                      | Set the user interface of mapping table page           |  |  |  |  |  |

### Audio (TR/RR)

Click the **On/Off** on the Receiver content red mark location to **turn On** or **turn Off** the HDMI CEC control function

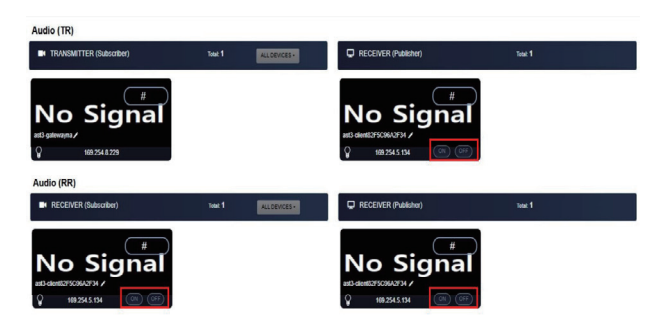

### Cluster

#### **Create Cluster name**

- Type the name and then click the Create
- Click the Select Cluster and drop down to select the name
- Check the TX (Yellow color) or RX (Blue color) unit name on
  Others Transmitters or Others Receivers
- Select the TX (Yellow color) or RX (Blue color) unit name and drag to Cluster Transmitters or Cluster Receivers area to set the same group and then click Save

| Cluster              |               |             |
|----------------------|---------------|-------------|
| CREATE Cluster       |               |             |
| Cluster Name         |               | Create      |
| Chater CONTENT       |               |             |
| Cluster              | Reent         | Dealer Sava |
| Name                 | Room 1        |             |
| Cluster Transmitters |               |             |
| Others Transmitters  |               |             |
| Cluster Receivers    |               |             |
| Others Receivers     | w3+w489C00031 |             |

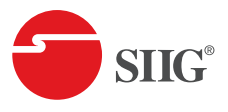

### Video Wall

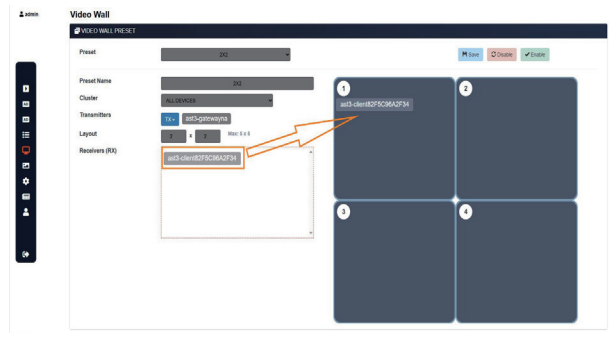

Click the Video Wall icon from the left side menu section and then can set the Video Wall layout

- Preset Name: To set the name of this Video Wall layout.
- Cluster: Drop down the devices or select the all devices.
- **Transmitters:** Click TX source name in the drag box, the Video Wall content will be based on this source to stream video content.
- Layout: check the number or type the number to set the number for Video Wall layout, and the format will be listed on right side area.
- Receiver (RX): Select the RX source name and drag to Video Wall layout location. Then click **Enable** the RX unit will follow the location set to send the Video Wall content, or click **Disable** to cancel layout signal, and then click **Save** to save the layout setting to preset name.

#### **Bezel Adjustment**

Click RX name of Video Wall layout and to enter the RX unit Bezel Adjustment setting then to achieve Rotation and seamless splicing of display screens. After completing the settings, click the **Apply** button to enable the bezel and gap compensation.

#### Noted; The 'Apply' button merely saves the settings temporarily; you must click the 'Enable' button for the changes

| Bezel Adjustment - a:       | st3-client82F5C96       | A2F34             |                      |                          |           |
|-----------------------------|-------------------------|-------------------|----------------------|--------------------------|-----------|
| Rotation                    | 0*                      | ~                 |                      |                          |           |
| Top Edge Shift              | -                       | - 6               | 2                    |                          |           |
| Bottom Edge Shift           |                         | - 1               | D                    |                          |           |
| Left Edge Shift             |                         |                   | D                    |                          |           |
| Right Edge Shift            |                         | — I               | D                    |                          |           |
| ( Notice: The 'Apply' butto | n merely saves the sett | ings temporarily; | you must click the ' | Enable' button for the c | hanges. ) |
|                             |                         |                   |                      | Clos                     | e Apply   |

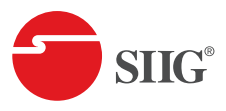

### OSD

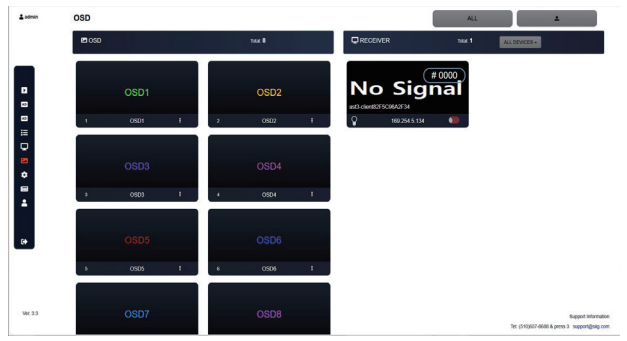

There are 8 custom OSD windows for users to input the texts or images to be shown with the video. Users can click the button to upload photos (only accept png or jpg files). Also click the button to adjust the message text, photo, transparency, position, color and size. After setting it, please drag the osd windows to RX windows which you want to show the desired text or image

| OSD 1                                      |        |                                                            |
|--------------------------------------------|--------|------------------------------------------------------------|
| Name OSD1                                  |        | Type Message 🗸                                             |
| Message Text (Max: 20)<br>OSD1             |        | Message Size Message Color                                 |
| Display time (s) Mask<br>Forever V Off     | Ý      | Mask Transparency 31                                       |
| Message Position in Mask<br>Center aligned | ~      | X - Shift, Right (+) - Left (-) 50                         |
| 1 2                                        | 3      | Y - Shift, Down (+) - Up (-)                               |
| 4 😼                                        | 6      |                                                            |
| 78                                         | 9      |                                                            |
| OSD 1                                      |        |                                                            |
| Name OSD1                                  |        | Type Photo 🗸                                               |
| Photo Position                             | 3      | Mask Transparency<br>31<br>X - Shift, Right (+) - Left (-) |
| 4 🐓<br>7 8                                 | 6<br>9 | Y - Shift, Down (+) - Up (-)                               |
| Display time (s) Free                      | ver 🗸  | Mask of v                                                  |

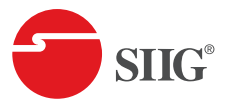

### Setup

#### Devices

After connecting the HDMI Over IP Transmitter and receiver units to the Router/Ethernet Hub, the controller will automatically and the device into the control system.

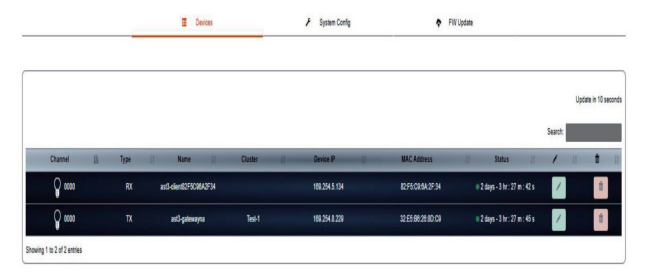

You can click "/" to enter the **Transmitter Setup** or **Receiver Setup** and click the **Blink LED** button to search corresponding transmitter/receiver device. Or click **Reboot** button to Reboot the TX or RX unit. Or to click the **Factory Reset** button to reset the TX or RX.

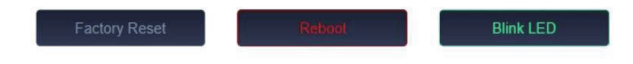

### Transmitter setup

 A sealar de la serie de la serie de

### **Reciver setup**

| *                  | 🗶 Receiver Setup |         |                 |                                         |                                                                                                    |                |              |            |
|--------------------|------------------|---------|-----------------|-----------------------------------------|----------------------------------------------------------------------------------------------------|----------------|--------------|------------|
| Identification     |                  |         |                 |                                         |                                                                                                    |                |              |            |
|                    | Nata             |         | al-contrictory  |                                         | the Title                                                                                                    |                | 244-25.30.41 |            |
|                    | Tase .           |         | **              | -                                       |                                                                                                    |                |              |            |
|                    | Device #         |         | 10.251.06       |                                         | -C Address                                                                                                    |                | REPECTIA POR |            |
|                    | Apalam landon    |         | ALCONUSTS       |                                         |                                                                                                    |                |              |            |
| C Status           |                  |         |                 |                                         |                                                                                                    |                |              |            |
|                    | Law              |         | 0.              |                                         |                                                                                                    |                | De.          |            |
| O HOMI CEC         |                  |         |                 |                                         |                                                                                                    |                |              |            |
|                    | NOW COD          |         | 90 <u>10</u>    |                                         |                                                                                                    |                |              |            |
| O Information      |                  |         |                 |                                         |                                                                                                    |                |              |            |
| 1.0                | Same .           |         | ad-da-021006273 | View D                                  | anne                                                                                                    |                |              | Aug.       |
|                    | Auto Transf      |         | DAL BIR         |                                         |                                                                                                    |                |              | 1441       |
| OAV Setting        |                  |         |                 |                                         |                                                                                                    |                |              |            |
|                    | Eleanity Titles  | ~       |                 | ,                                       | and a grant of the second second second second second second second second second second second second second s | - Real Transfe |              | 100        |
|                    | Points           | -0      |                 |                                         |                                                                                                    |                |              | Auto-      |
| 4) Audio Return Pr | *                |         |                 |                                         |                                                                                                    |                |              |            |
|                    | Audio Refum Path |         |                 | ( it squine into drip whereir for being | -                                                                                                    |                |              |            |
| K Casting Mode     |                  |         |                 |                                         |                                                                                                    |                |              |            |
|                    | statued          |         |                 | (1 server apoplist repeats a post-      | ma)                                                                                                    |                |              |            |
| Of FEREN           |                  |         |                 |                                         |                                                                                                    |                |              |            |
|                    | 0.00             | • 11228 |                 | (1 signal statistical strategy          | and 1                                                                                                    |                |              | 100        |
|                    |                  |         |                 |                                         |                                                                                                    |                |              |            |
|                    |                  |         |                 | Faiting                                 | -                                                                                                    |                | -            | <br>euto - |

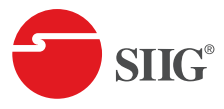

#### System Config

| ime Config                 |                      | <b>Q</b> Network Config                 |                                                                |
|----------------------------|----------------------|-----------------------------------------|----------------------------------------------------------------|
| Time Zone<br>System Time   | Los Angeles - UTC -8 | IPv4 Address<br>Network Mask<br>Gateway | DHCP Static  152:168:100.132  255:255:0  1192:168:100.1  Apply |
| JI Setting<br>O Table Mode | ® Drag & Drop Mode   |                                         |                                                                |
|                            |                      |                                         |                                                                |

### FW Update

|   | Devices | ✗ System Config           | FW Update |  |
|---|---------|---------------------------|-----------|--|
| ( |         |                           |           |  |
|   |         |                           |           |  |
|   | _       | ±<br>Unicad FW file (zip) |           |  |
|   |         |                           |           |  |

# History

#### History

| Date Range   | 2024-11-16 - 2024-11-16                   |          |         |                                    | ð 🗄    |
|--------------|-------------------------------------------|----------|---------|------------------------------------|--------|
| Show 10      | ✓ entries                                 |          |         | Search:                            |        |
|              | Time                                      | 11       | Туре    | <br>Event                          | 11     |
|              | 2024/11/16-00:24                          |          | Mapping | ast3-client82F5C96A2F34 is offline |        |
|              | 2024/11/16-00:24                          |          | Mapping | ast3-client82F5C96A2F34 is online  |        |
|              | 2024/11/16-00:48                          |          | Mapping | ast3-gatewayna is offline          |        |
|              | 2024/11/16-00:48                          |          | Mapping | ast3-client82F5C96A2F34 is offline |        |
|              | 2024/11/16-00:48                          |          | Mapping | ast3-client82F5C96A2F34 is online  |        |
|              | 2024/11/16-00:48                          |          | Mapping | ast3-gatewayna is online           |        |
|              | 2024/11/16-03:13                          |          | Mapping | ast3-gatewayna is offline          |        |
|              | 2024/11/16-03:13                          |          | Mapping | ast3-gatewayna is online           |        |
|              | 2024/11/16-03:48                          |          | Mapping | ast3-client82F5C96A2F34 is offline |        |
|              | 2024/11/16-03:48                          |          | Mapping | ast3-client82F5C96A2F34 is online  |        |
| Showing 1 to | 10 of 10 entries (filtered from 500 total | entries) |         | Previous                           | 1 Next |

# Account

#### Account

| CHANGE PASSWORD             |           |               |    |                 |                    |    |   |         |          |
|-----------------------------|-----------|---------------|----|-----------------|--------------------|----|---|---------|----------|
| Old Password                |           |               |    |                 |                    |    |   |         | Apply    |
| New Passowrd                |           |               |    |                 |                    |    |   |         |          |
| Confirm Password            |           |               |    |                 |                    |    |   |         |          |
| CREATE ACCOUNT              |           |               |    |                 |                    |    |   |         |          |
| Role                        |           | Administrator | ~  |                 |                    |    |   |         | Create   |
| Username                    |           |               |    |                 |                    |    |   |         |          |
| Password                    |           |               |    |                 |                    |    |   |         |          |
| Email                       |           |               |    |                 |                    |    |   |         |          |
| ACCOUNT LIST                |           |               |    |                 |                    |    |   |         |          |
| Show 10 v entries           |           |               |    |                 |                    |    | 5 | arch:   |          |
| n II                        | User name | Role          | 11 | Email           | <br>Date           | 11 | 1 | 11      | <b>1</b> |
| 1                           | admin     | Administrator |    | support@sig.com | 2023-02-14 12:00:0 | •  | 1 |         |          |
| Showing 1 to 1 of 1 entries | 5.5       |               |    |                 |                    |    |   | Preview | s 1 Ned  |

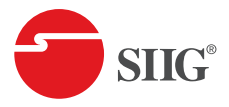

User Manual

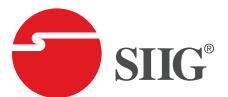

Thank you for your purchase!

https://www.siig.com

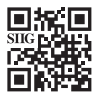

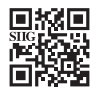

Please visit **SIIG Support** 

Please visit **Product page** 

Copyright ©2024 by SIIG.Inc. All rights reserved.